# **Configure Advanced Options for BGP on FTD**

## Contents

Introduction Components Used Configure BGP AS Path Prepend Procedure Configure BGP Local Preference Configure BGP Weight BGP AS Path Filter

## Introduction

This document describes the options of Border Gateway Protocol (BGP) to manipulate the Path Selection when multiple paths lead to the same destination.

### **Components Used**

The information in this document was created from the devices in a specific lab environment. All of the devices used in this document started with a cleared (default) configuration. If your network is live, ensure that you understand the potential impact of any command.

# **Configure BGP AS Path Prepend**

You can use AS Path Prepend to manipulate the path selection. Review the next documentation for further information regarding the BGP path selection:

• BGP Path Selection

### Procedure

Step 1. Click Objects, then click Route Map.

**Step 2.** Select the Route Map you have assigned to the BGP peer where you need to apply the AS Path Prepend or add a new Route Map by clicking **Add Route Map**.

Step 3. Configure the name of the Route Map, then click Add under the Entries section.

| New Route Map Object       |                |        | 0    |
|----------------------------|----------------|--------|------|
| Name<br>AS_Path_Prepend_RM |                |        |      |
| ▼ Entries (0)              |                |        |      |
|                            |                |        | Add  |
| Sequence No 🔺              | Redistribution |        |      |
| No records to display      |                |        |      |
| Allow Overrides            |                |        |      |
|                            |                | Cancel | Save |

**Step 4.** Configure at least the next basic settings:

- Sequence No. Select the number of the sequenceRedistribution. Select Allow

| Add Route Map   | o Entry          |                    |                   |                     |                 | 0 |
|-----------------|------------------|--------------------|-------------------|---------------------|-----------------|---|
| Sequence No:    |                  |                    |                   |                     |                 |   |
| 10              |                  |                    |                   |                     |                 |   |
| Redistribution: |                  |                    |                   |                     |                 |   |
| C Allow         | •                |                    |                   |                     |                 |   |
| Match Clauses   | Set Clauses      |                    |                   |                     |                 |   |
| Security Zones  | Address (0)      | Next Hop (0)       | Route Sourc       | ce (0)              |                 |   |
| IPv4            | Select addresse  | s to match as acce | ss list or prefix | list addresses of n | oute            | _ |
| IPv6            | Access List      |                    | as not or prony   | not boorcooco or r  | oute.           |   |
| BGP             | O Prefix List    |                    |                   |                     |                 |   |
| Others          | Available Access | Lists :            |                   |                     |                 |   |
|                 | Standard         |                    |                   |                     |                 |   |
|                 | Available Standa | rd Access List C   |                   | Selected Stand      | ard Access List |   |
|                 | Q, Search        |                    |                   |                     |                 |   |
|                 |                  |                    | Add               |                     |                 |   |
|                 |                  |                    |                   |                     |                 |   |
|                 |                  |                    |                   |                     |                 |   |
|                 |                  |                    |                   |                     |                 |   |
|                 |                  |                    |                   |                     |                 |   |
|                 |                  |                    |                   |                     |                 |   |
|                 |                  |                    |                   |                     |                 |   |
|                 |                  |                    |                   |                     |                 |   |
|                 |                  |                    |                   |                     |                 |   |
|                 |                  |                    |                   |                     |                 |   |
|                 |                  |                    |                   |                     |                 |   |
|                 |                  |                    |                   |                     |                 |   |
|                 |                  |                    |                   |                     |                 |   |
|                 |                  |                    |                   |                     |                 |   |
|                 |                  |                    |                   |                     |                 |   |
|                 |                  |                    |                   |                     |                 |   |

**Step 5.** (Optional) You can specify multiple variables like Prefix-List and Access lists in the **Match Classes** section.

Step 6. Click Set Clauses, then BGP Clauses, then AS Path. Configure the Prepend option based on the next options:

- Prepend AS Path. Add the AS you want to add to the Path separated by commas.
- **Prepend last AS to the AS Path.** Select the number of times you want to add the last AS to the AS path (you can add the AS up to 10 times).

#### Add Route Map Entry

| Sequence No:    |              |                          |        |            |
|-----------------|--------------|--------------------------|--------|------------|
| 10              |              |                          |        |            |
| Redistribution: |              |                          |        |            |
| Allow           | *            |                          |        |            |
| Match Clauses   | Set Clauses  |                          |        |            |
| Metric Values   | AS Path      | Community List           | Others |            |
| BGP Clauses     | Select AS Pa | th options:              |        |            |
|                 | Prepend AS   | Path :                   |        |            |
|                 | Use comma to | separate multiple values |        |            |
|                 | Prepend last | AS to the AS Path:       |        |            |
|                 |              |                          |        |            |
|                 |              |                          |        |            |
|                 | Convert      | Route Tag into AS Pal    | h      |            |
|                 |              |                          |        |            |
|                 |              |                          |        |            |
|                 |              |                          |        |            |
|                 |              |                          |        |            |
|                 |              |                          |        |            |
|                 |              |                          |        |            |
|                 |              |                          |        |            |
|                 |              |                          |        |            |
|                 |              |                          |        |            |
|                 |              |                          |        |            |
|                 |              |                          |        |            |
|                 |              |                          |        |            |
|                 |              |                          |        |            |
|                 |              |                          |        |            |
|                 |              |                          |        |            |
|                 |              |                          |        |            |
|                 |              |                          |        | Cancel Add |

Step 7. Click Add, then Save.

**Step 8.** Click **Device**, then **Device Management**, and select the Device you want to apply the AS Path Prepend.

Step 9. Click Routing, then IPv4 in the BGP section, then Neighbor.

**Step 10.** Click the edit icon for the Neighbor where you want to apply the AS Path Prepend, then on the **Filtering Routes** section, select the Route Map from the dropdown menu in the **Incoming** or **Outgoing** traffic in the **Route Map** section.

| PT   |    |     |     |    |
|------|----|-----|-----|----|
| Edit | Ni | ela | hbo | ١Ľ |
|      |    | 0   |     |    |

| IP Address*                        |         | Enabled address                         |                                         |
|------------------------------------|---------|-----------------------------------------|-----------------------------------------|
| 10.10.156.3                        |         | Shutdown administratively               |                                         |
| Remote AS*                         |         | Configure graceful restart              |                                         |
| 65000                              |         | Graceful restart(failover/spanned mode) |                                         |
| (1-4294967295 or 1.0-65535.65535   | )       |                                         |                                         |
| BFD Fallover                       | D       | scription                               |                                         |
| none •                             |         | Primary                                 |                                         |
| Filtering Routes Routes Ti         | mers    | Advanced Migration                      |                                         |
| Incoming                           |         | Outgoing                                |                                         |
| Access List                        |         | Access List                             |                                         |
| •                                  | +       | • +                                     | -                                       |
| Route Map                          |         | Route Map                               | 7                                       |
| AS_Path_Prepend_RM *               | +       | · +                                     | t i i i i i i i i i i i i i i i i i i i |
| Prefix List                        |         | Prefix List                             | -                                       |
|                                    | +       | • +                                     | -                                       |
| AS path filter                     |         | AS path filter                          |                                         |
|                                    | +       | · · · +                                 | -                                       |
| Limit the number of prefixes allow | red fro | m the neighbor                          |                                         |
| Maximum Prefixes*                  |         |                                         |                                         |
| (1-2147483647)                     |         |                                         |                                         |
| Threshold Level                    |         |                                         |                                         |
| 75                                 | %       |                                         |                                         |
|                                    |         |                                         |                                         |

Step 11. Click OK, then Save.

### **Configure BGP Local Preference**

You can use Local Preference to manipulate locally the path selection. Review the next documentation for further information regarding the BGP path selection:

• BGP Path Selection

### Procedure

Step 1. Click Objects, then click Route Map.

**Step 2.** Select the Route Map you have assigned to the BGP peer where you have to apply the Local Preference or add a new Route Map by clicking **Add Route Map**.

Step 3. Configure the name of the Route Map, then click Add under the Entries section.

| Edit Route Map Object           | 0              |
|---------------------------------|----------------|
| Name<br>Local_Preference_RM     |                |
| <ul> <li>Entries (0)</li> </ul> | Add            |
| Sequence No 🔺                   | Redistribution |
| No records to display           |                |
| Allow Overrides                 |                |
|                                 | Cancel Save    |

**Step 4.** Configure at least the next basic settings:

- Sequence No. Select the number of the sequence
  Redistribution. Select Allow

| NAMESTAGE INC. |                           |                         |                               |  |
|----------------|---------------------------|-------------------------|-------------------------------|--|
| 10             |                           |                         |                               |  |
|                |                           |                         |                               |  |
| edistribution: |                           |                         |                               |  |
| C Allow        | •                         |                         |                               |  |
| Match Clauses  | Set Clauses               |                         |                               |  |
| ecurity Zones  | Address (0) Next Ho       | p (0) Route Sour        | rce (0)                       |  |
| ∿v4            | Select addresses to match | ae annaee liet or nrafi | ly list addrassas of muta     |  |
| 2v6            | Access List               | as access list or preli | in not douldoods of route.    |  |
| GP             | O Prefix List             |                         |                               |  |
| thers          | Available Access Lists :  |                         |                               |  |
|                | Standard                  |                         |                               |  |
|                | Available Standard Access | List C                  | Selected Standard Access List |  |
|                | Q, Search                 |                         |                               |  |
|                |                           | Add                     | ]                             |  |
|                |                           |                         |                               |  |
|                |                           |                         |                               |  |
|                |                           |                         |                               |  |
|                |                           |                         |                               |  |
|                |                           |                         |                               |  |
|                |                           |                         |                               |  |
|                |                           |                         |                               |  |
|                |                           |                         |                               |  |
|                |                           |                         |                               |  |

**Step 5.** (Optional) You can specify multiple variables like Prefix-List and Access lists in the **Match Classes** section.

Cancel Add

**Step 6.** Click **Set Clauses**, then **BGP Clauses**, then **Others.** Configure the Local Preference you want to apply in the **Local Preference** section.

| Add Route Map  | Entry                                                 | • |
|----------------|-------------------------------------------------------|---|
| equence No:    |                                                       |   |
| 10             |                                                       |   |
| edistribution: |                                                       |   |
| Allow          | •                                                     |   |
| Match Clauses  | Set Clauses                                           |   |
| Metric Values  | AS Path Community List Others                         |   |
| 3GP Clauses    | Set Automatic Tag                                     |   |
|                | Local Preference :                                    | 7 |
|                | Range: 1-4294967295                                   |   |
|                | Set Weight :                                          |   |
|                | Range: 0-65535                                        |   |
|                | Origin:                                               |   |
|                | O Local IGP                                           |   |
|                | Incomplete IPv4 settings: Next Hop:                   |   |
|                | · · · · · · · · · · · · · · · · · · ·                 |   |
|                | Specific IP :                                         |   |
|                |                                                       |   |
|                | Use comma to separate multiple values<br>Prefix List: |   |
|                | v                                                     |   |
|                | IPv6 settings:                                        |   |
|                | · · · · · · · · · · · · · · · · · · ·                 |   |
|                |                                                       |   |
|                |                                                       |   |
|                | Use comma to separate multiple values                 |   |
|                | Use comma to separate multiple values                 |   |
|                | Use comma to separate multiple values                 |   |
|                | Use comma to separate multiple values                 |   |
|                | Use comma to separate multiple values                 |   |

Step 7. Click Add, then Save.

**Step 8.** Click **Device**, then **Device Management**, and select the Device you want to apply the Local Preference.

Step 9. Click Routing, then IPv4 in the BGP section, then Neighbor.

**Step 10.** Click the edit icon for the Neighbor where you want to apply the AS Local Preference, then on the **Filtering Routes** section, select the Route Map from the dropdown menu in the **Incoming** or **Outgoing** traffic in the **Route Map** section.

Edit Neighbor

| IP Address*                      |       | Enabled addre     | 155                     |     |
|----------------------------------|-------|-------------------|-------------------------|-----|
| 10.10.156.3                      |       | Shutdown adm      | ninistratively          |     |
| Remote AS*                       |       | Configure grad    | ceful restart           |     |
| 65000                            |       | Graceful restar   | rt(failover/spanned mod | de) |
| (1-4294967295 or 1.0-65535.655   | 35)   |                   |                         |     |
| BFD Fallover                     |       | Description       |                         |     |
| none                             | ٠     | Primary           |                         |     |
| Filtering Routes Routes          | Time  | s Advanced        | Migration               |     |
| Incoming                         |       | Outgoing          |                         |     |
| Access List                      |       | Access List       |                         |     |
|                                  | •     | H. [              | *                       | +   |
| Route Map                        |       | Route Map         |                         |     |
| Local_Preference_RM              | •     | + [               | ٣                       | +   |
| Prefix List                      | _     | Prefix List       |                         |     |
|                                  | *     | F [               | *                       | +   |
| AS path filter                   |       | AS path filter    |                         |     |
|                                  | •     | +                 | ٣                       | +   |
| Limit the number of prefixes all | lowed | from the neighbor |                         |     |
| Maximum Prefixes*                |       |                   |                         |     |
| (1-2147483647)                   |       |                   |                         |     |
| Threshold Level                  |       |                   |                         |     |
|                                  | 2     |                   |                         |     |
| 75                               |       |                   |                         |     |

Step 11. Click OK, then Save.

### **Configure BGP Weight**

You can use Weight to manipulate locally the path selection. Review the next documentation for further information regarding the BGP path selection:

• BGP Path Selection

#### Procedure

Step 1. Click Objects, then click Route Map.

**Step 2.** Select the Route Map you have assigned to the BGP peer where you have to apply the Local Preference or add a new Route Map by clicking **Add Route Map**.

Step 3. Configure the name of the Route Map, then click Add under the Entries section.

| Edit Route Map Object |                |        | 0    |
|-----------------------|----------------|--------|------|
| Name                  |                |        |      |
| Weight_RM             |                |        |      |
| ▼ Entries (0)         |                |        |      |
|                       |                |        | Add  |
| Sequence No 🔺         | Redistribution |        |      |
| No records to display |                |        |      |
|                       |                |        |      |
| Allow Overrides       |                |        |      |
|                       |                |        |      |
|                       |                |        |      |
|                       |                | Cancel | Save |
|                       |                |        |      |

**Step 4.** Configure at least the next basic settings:

- Sequence No. Select the number of the sequence
  Redistribution. Select Allow

| Add Route Map   | 5 Entry                        |                       |                               | 0 |
|-----------------|--------------------------------|-----------------------|-------------------------------|---|
| Sequence No:    |                                |                       |                               |   |
| 10              |                                |                       |                               |   |
| Redistribution: |                                |                       |                               |   |
| C Allow         | •                              |                       |                               |   |
| Match Clauses   | Set Clauses                    |                       |                               |   |
| Security Zones  | Address (0) Next Hop (         | ) Route Sourc         | ce (0)                        |   |
| IPv4            | Select addresses to match as   | access list or prefix | list addresses of route       |   |
| IPv6            | Access List                    | access hat or prenx   | inst dualesses of foure.      |   |
| BGP             | O Prefix List                  |                       |                               |   |
| Others          | Available Access Lists :       |                       |                               |   |
|                 | Standard                       | Ŧ                     |                               |   |
|                 | Available Standard Access List | C                     | Selected Standard Access List |   |
|                 | Q, Search                      |                       |                               |   |
|                 |                                | Add                   |                               |   |
|                 |                                |                       |                               |   |
|                 |                                |                       |                               |   |
|                 |                                |                       |                               |   |
|                 |                                |                       |                               |   |
|                 |                                |                       |                               |   |
|                 |                                |                       |                               |   |
|                 |                                |                       |                               |   |
|                 |                                |                       |                               |   |
|                 |                                |                       |                               |   |
|                 |                                |                       |                               |   |
|                 |                                |                       |                               |   |
|                 |                                |                       |                               |   |
|                 |                                |                       |                               |   |

**Step 5.** (Optional) You can specify multiple variables like Prefix-List and Access lists in the **Match Classes** section.

Cancel Add

Step 6. Click Set Clauses, then BGP Clauses, then Others. Configure the Weight you want to apply in the Set Weight section.

#### Add Route Map Entry

| Sequence No:   |                                    |                        |        |
|----------------|------------------------------------|------------------------|--------|
| 10             |                                    |                        |        |
| edistribution: |                                    |                        |        |
| Allow          | *                                  |                        |        |
| Match Clauses  | Set Clauses                        |                        |        |
| Metric Values  | AS Path Co                         | ommunity List Others   |        |
| BGP Clauses    | Set Autom                          | atic Tag               |        |
|                | Local Preference :                 | auc rag                |        |
|                |                                    | Range: 1-4294967295    |        |
|                | Set Weight :                       |                        |        |
|                |                                    | Range: 0-65535         |        |
|                | Incomplete                         | ¥                      |        |
|                | Use comma to separ<br>Prefix List: | ate multiple values    |        |
|                | IPv6 settings:                     | •                      |        |
|                | Use comma to se                    | parate multiple values |        |
|                |                                    |                        | Consul |

Step 7. Click Add, then Save.

**Step 8.** Click **Device**, then **Device Management**, and select the Device you want to apply the Local Preference.

Step 9. Click Routing, then IPv4 in the BGP section, then Neighbor.

**Step 10.** Click the edit icon for the Neighbor where you want to apply the Weight, then on the **Filtering Routes** section, select the Route Map from the dropdown menu in the **Incoming** or **Outgoing** traffic in the **Route Map** section.

| ALC: 12.     |       |       |
|--------------|-------|-------|
| Folit        | Neic  | shhor |
| Proving land | 14015 | 11001 |

| IP Address*                         | -       | Enabled address                         |
|-------------------------------------|---------|-----------------------------------------|
| 10.10.156.3                         |         | Shutdown administratively               |
| Remote AS*                          |         | Configure graceful restart              |
| 65000                               |         | Graceful restart(failover/spanned mode) |
| (1-4294967295 or 1.0-65535.65535    | 5)      |                                         |
| BFD Fallover                        | D       | escription                              |
| none •                              |         | Primary                                 |
| Filtering Routes T                  | imers   | Advanced Migration                      |
| Incoming                            |         | Outgoing                                |
| Access List                         |         | Access List                             |
|                                     | +       | • +                                     |
| Route Map                           |         | Route Map                               |
| Weight_RM *                         | +       | • +                                     |
| Prefix List                         |         | Prefix List                             |
|                                     | +       | • +                                     |
| AS path filter                      |         | AS path filter                          |
|                                     | +       | • +                                     |
| Limit the number of prefixes allow  | ved fro | m the neighbor                          |
| Maximum Prefixes*                   |         |                                         |
| (1-2147483647)                      |         |                                         |
| Threshold Level                     |         |                                         |
| 75                                  | %       |                                         |
| Control conference and and from the |         |                                         |

Step 11. Click OK, then Save.

### **BGP AS Path Filter**

You can Allow or Block prefixes from certain autonomous systems. FTD allows you to filter based on Regular Expressions.

Review the next documentation for further information on Regular Expressions in BGP: <u>https://www.cisco.com/c/en/us/support/docs/ip/border-gateway-protocol-bgp/13754-26.html</u>.

### Procedure

Step 1. Click Objects, then click AS Path

- Step 2. Configure at least the next basic settings:
  - Name. Select the number to the AS Path Object
  - Sequence No. Click Add under the Entries section, then Allow or Deny based on the action you want to take. Configure the Regular Expression you want to use, then click Add, then Save.

#### New AS Path Object

| Name             |                   |                    |        |      |
|------------------|-------------------|--------------------|--------|------|
| 5                |                   | (1-500)            |        |      |
| ▼ Entries (0)    |                   |                    |        |      |
|                  |                   |                    |        | Add  |
| Sequence No 🔺    | Action            | Regular Expression |        |      |
| No records to di | splay             |                    |        |      |
|                  |                   |                    |        |      |
|                  |                   |                    |        |      |
|                  |                   |                    |        |      |
| Allow Override   | S                 |                    |        |      |
|                  |                   |                    |        |      |
|                  |                   |                    | Cancel | Save |
|                  |                   |                    |        |      |
| Now AS Path C    | hiect             |                    |        | 0    |
| New AS Faulto    | bject             |                    |        | •    |
| Name             |                   |                    |        |      |
| 5                | Add AS Path       | Entry              | 0      |      |
| ▼ Entries (0)    | Antina            |                    |        |      |
|                  | Action:           | •                  |        | Add  |
| Sequence No +    | Degular Everagel  |                    |        |      |
| osquence no a    | Regular Expressio |                    |        |      |
| No records to d  |                   |                    |        |      |
|                  |                   |                    |        |      |
|                  |                   |                    |        |      |
| Allow Override   |                   | Cancel             | Add    |      |
|                  |                   |                    |        |      |
|                  |                   |                    |        |      |
|                  |                   |                    | Cancel | Save |

**Step 3.** (Optional) You can configure the AS Path Object directly on the peer or into a Route Map. If you want to configure directly on the peer, click the edit icon for the Neighbor where you want to apply the As Path Filter, then on the **Filtering Routes** section, select the AS Path Object from the dropdown menu in the **Incoming** or **Outgoing** traffic in the **AS Path Filter** section.

| Edit | Neig | hbor |
|------|------|------|
|      |      |      |

| IP Address*                      |            | Enabled address                         |
|----------------------------------|------------|-----------------------------------------|
| 10.10.156.3                      |            | Shutdown administratively               |
| Remote AS*                       |            | Configure graceful restart              |
| 65000                            |            | Graceful restart(fallover/spanned mode) |
| (1-4294967295 or 1.0-65535.655   | 35)        |                                         |
| BFD Fallover                     |            | Description                             |
| none                             | *          | Primary                                 |
| Filtering Routes Routes          | Timera     | Advanced Migration                      |
| Incoming                         |            | Outgoing                                |
| Access List                      |            | Access List                             |
|                                  | * +        | • +                                     |
| Route Map                        |            | Route Map                               |
|                                  | • +        | • • +                                   |
| Prefix List                      |            | Prefix List                             |
|                                  | * +        | • +                                     |
| AS path filter                   |            | AS path filter                          |
| 5                                | * +        | • +                                     |
| Limit the number of prefixes all | owed f     | rom the neighbor                        |
| Maximum Prefixes*                |            |                                         |
|                                  |            |                                         |
| (1-2147483647)                   |            |                                         |
| Threshold Level                  |            |                                         |
| 75                               | %          |                                         |
| Control and the second second    | the second |                                         |

Step 3. Click Objects, then click Route Map.

**Step 4.** Select the Route Map you have assigned to the BGP peer where you have to apply the Path Filter or add a new Route Map by clicking **Add Route Map**.

Step 5. Configure the name of the Route Map, then click Add under the Entries section.

| Edit Route Map Object           |                | 0    |
|---------------------------------|----------------|------|
| Name<br>Path_Fitler_RM          |                |      |
| <ul> <li>Entries (0)</li> </ul> |                | Add  |
| Sequence No 🔺                   | Redistribution |      |
| No records to display           |                |      |
| Allow Overrides                 |                |      |
|                                 | Cancel         | Save |

Step 6. Configure at least the next basic settings:

- Sequence No. Select the number of the sequence
- Redistribution. Select Allow (the action on the traffic is defined in Sequence No. In Step 2).

| Add Route Map                                                     | Entry                                                                                                    |                                                                |              |                                                            | 0       |
|-------------------------------------------------------------------|----------------------------------------------------------------------------------------------------|----------------------------------------------------------------|--------------|------------------------------------------------------------|---------|
| Sequence No:<br>10<br>Redistribution:<br>C Allow<br>Match Clauses | ▼<br>Set Clauses                                                                                                    |                                                                |              |                                                            |         |
| Security Zones<br>IPv6<br>BGP<br>Others                           | Address (0)<br>Select addresses<br>Access List<br>Prefix List<br>Available Access<br>Standard<br>Available Standar<br>Q. Search | Next Hop (0)<br>to match as acce<br>Lists :<br>d Access List C | Route Source | (0)<br>ist addresses of route.<br>Selected Standard Access | List    |
|                                                                   |                                                                                                    |                                                                |              | Can                                                        | cel Add |

Step 7. Click Match Clauses then BGP, select the AS Path Object created in Step 1, then Click Add.

#### Edit Route Map Entry

| squence ivo:   |                   |                    |                |     |
|----------------|-------------------|--------------------|----------------|-----|
| 10             |                   |                    |                |     |
| edistribution: |                   |                    |                |     |
| Allow          | •                 |                    |                |     |
| Match Clauses  | Set Clauses       |                    |                |     |
| Security Zones | AS Path(2) Comm   | nunity List (0) Pe | olicy List (0) |     |
| Pv4            | Available AS Path | C                  | Selected AS Pa | ith |
| Pv6            | Q Search          |                    | 5              | Ì   |
| 3GP            | 5                 |                    |                |     |
| Others         |                   |                    |                |     |
|                |                   |                    |                |     |
|                |                   |                    |                |     |
|                |                   |                    |                |     |
|                |                   |                    |                |     |
|                |                   |                    |                |     |
|                |                   |                    |                |     |
|                |                   |                    |                |     |
|                |                   |                    |                |     |
|                |                   |                    |                |     |
|                |                   |                    |                |     |
|                |                   |                    |                |     |
|                |                   |                    |                |     |
|                |                   |                    |                |     |
|                |                   |                    |                |     |
|                |                   |                    |                |     |
|                |                   |                    |                |     |
|                |                   |                    |                |     |
|                |                   |                    |                |     |
|                |                   |                    |                |     |
|                |                   |                    |                |     |
|                |                   |                    |                |     |
|                |                   |                    |                |     |

â€f

Step 8. Click Save.

**Step 9.** Click **Device**, then **Device Management**, and select the Device you want to apply the Regular Expression.

Step 10. Click Routing, then IPv4 in the BGP section, then Neighbor.

**Step 11.** Click the edit icon for the Neighbor where you want to apply the As Path Filter, then on the **Filtering Routes** section, select the Route Map from the dropdown menu in the **Incoming** or **Outgoing** traffic in the **Route Map** section.

#### Edit Neighbor

| IP Address*                     |           | Enabled address                      |     |   |
|---------------------------------|-----------|--------------------------------------|-----|---|
| 10.10.156.3                     |           | Shutdown administratively            |     |   |
| Remote AS*                      |           | Configure graceful restart           |     |   |
| 65000                           |           | Graceful restart(failover/spanned mo | de) |   |
| (1-4294967295 or 1.0-65535.655  | (35)      |                                      |     |   |
| BFD Fallover                    | D         | escription                           |     |   |
| none                            | •         | Primary                              |     |   |
| Filtering Routes Routes         | Timers    | Advanced Migration                   |     |   |
| Incoming                        |           | Outgoing                             |     |   |
| Access List                     |           | Access List                          |     |   |
|                                 | • +       |                                      | +   |   |
| Route Map                       |           | Route Map                            |     | 1 |
| Path_Fitler_RM                  | • +       |                                      | +   |   |
| Prefix List                     |           | Prefix List                          |     | - |
|                                 | • +       |                                      | +   |   |
| AS path filter                  |           | AS path filter                       |     |   |
|                                 | • +       |                                      | +   |   |
| Limit the number of prefixes al | lowed fro | m the neighbor                       |     |   |
| Maximum Prefixes*               |           |                                      |     |   |
| (1-2147483647)                  |           |                                      |     |   |
| Threshold Level                 |           |                                      |     |   |
| 75                              | %         |                                      |     |   |
| Control neefware encoluard from | the seco  |                                      |     |   |

Step 12. Click OK, then Save.